| 产品名称 | 南京西门子代理商 供货商                      |
|------|-----------------------------------|
| 公司名称 |                                   |
| 价格   | .00/件                             |
| 规格参数 | 品牌:西门子<br>型号:PLC<br>西门子:代理商       |
| 公司地址 | 上海市松江区石湖荡镇塔汇路755弄29号1幢一层<br>A区213 |
| 联系电话 | 18717946324 18717946324           |

## 产品详情

南京西门子代理商|供货商

上海浔之漫智控技术公司在经营活动中精益求精,具备如下业务优势:

## SIEMENS可编程控制器

长期低价销售西门子PLC,200,300,400,1200,西门子PLC附件,西门子电机,西门子人机界面,西门 子变频器,西门子数控伺服,西门子总线电缆现货供应,欢迎来电咨询系列产品,折扣低,货期准时, 并且备有大量库存.长期有效

欢迎您前来询价.100分的服务.100分的质量.100分的售后.100分的发货速度

价格波动,请来电咨询

信息指示功能

状态和错误指示灯:通过 LED 指示出内部和外部错误及运行状态,如运行 (RUN)、停止 (STOP)、重新启动 (Restart)、测试功能 (Test function) 等。

测试功能: 可使用编程设备显示程序执行中的信号状态,不考虑用户程序而修改过程变量,读取堆栈存储器的内容,运行单独程序步骤,并禁用程序组件

打开STEP 7 Basic 软件并新建项目在STEP 7 Basic 的 "Portal View"中选择 "Create new project"创建一个新项目,项目名称为 "GS\_ISO"。

2、添加硬件并命名PLC然后进入"Project view",在"Project tree"下双击"Add new device",在对话框中选择所使用的S7-1200 CPU(6ES7 212-1BD30-0XB0)添加到机架上,设备名为PLC\_1,如图1所示。

图1添加新的PLC站

为了编程方便,我们使用 CPU 属性中定义的时钟位,定义方法如下:在"Project tree> PLC\_1 > Device configuration"中,选中 CPU,然后在下面的属性窗口中,"Properties > System and clock memory"

下,将系统位定义在MB1,时钟位定义在MB0,如图2所示。程序中我们主要使用 M0.3,它是以2Hz的速率在0和1之间切换的一个位,可以使用它去自动激活发送任务。

图2系统和时钟存储器

3、为 \$7-1200 CPU的PROFINET 通信口分配以太网地址在 "Device View"中点击 CPU 上代表PROFINET 通信口的绿色小方块,在下方会出现PROFINET 接口的属性,在

"Ethernet addresses"下分配IP 地址为 192.168.0.2

,子网掩码为255.255.255.0,如图3所示。南京西门子代理商|供货商

图3为 S7-1200 CPU的PROFINET 接口分配IP地址

3.2调用并配置通信指令

1、在 PLC\_1 的 OB1 中调用 "TCON"通信指令进入 "Project tree > PLC\_1 > Program blocks > OB1" 主程序中,从右侧窗口 "Instructions > Extended Instructions > Communications" 下调用 "TCON" 指令,并选择 "Single Instance" 生成背景 DB块,如图4所示。

2、定义PLC\_1的"TCON"连接参数PLC\_1的TCON
指令的连接参数需要在指令下方的属性窗口"Properties > Configuration > Connection
parameter"中设置,如图5所示。

连接参数说明:

| End point       | :选择通信伙伴,这里选择 " unspecified"                                          |
|-----------------|----------------------------------------------------------------------|
| Address         | :通信伙伴\$7-300站的IP地址 " 192.168.0.3"                                    |
| Connection type | :选择通信协议为ISO on TCP                                                   |
| Connection ID   | :连接的地址 ID 号,这个 ID                                                    |
|                 | 号在后面的编程里会用到                                                          |
| Connection data | :创建连接时,系统会自动生成本地的连接 DB                                               |
|                 | 块,所有的连 接数据都会存在这个 DB 块中。                                              |
|                 | :选择本地 PLC_1作为主动连接,\$7-300                                            |
|                 | CPU作为被动连接                                                            |
| Address details | :设定        TSAP        地址这里本地设置成        "        PLC_1",        TSAP |
|                 | ID自动为 " 50.4C.43.5F.31",伙伴方设置成不设置TS                                  |
|                 | AP(ASCII),设置TSAP ID                                                  |
|                 | 为"E0.02.50.4C.43.5F.31"。                                             |

图5 "TCON"指令的连接参数

3、分配"TCON"的块参数在指令下方的属性窗口"Properties > Configuration > block parameter"中设置,可以根据需要自己为"TCON"块相应的输入输出参数。好参数的块,如图6所示。其中M8.0作为启动连接的触发位,连接ID = 1与连接参数里面的设置相同。

图6 " TCON" 的块参数

4、在 PLC\_1 的 OB1 中调用 "TSEND" 发送通信指令首先创建一个发送数据块,通过

"Project tree > PLC\_1 > Program blocks > Add new block",选择 "Data block"创建 DB 块,选择寻址,点击"OK"键,如图7所示。